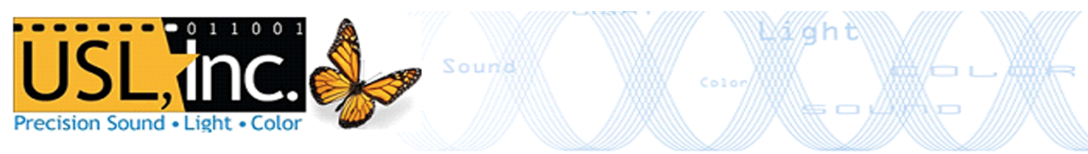

# CMS-2200 Guía de Inicio Rápido

### Instalación física

- 1. Retire el panel frontal del proyector y prepare protección estática.
- 2. Inserte el CMS-2200 en la ranura de IMB de un proyector.
- 3. Inserte totalmente el CMS y asegure los 2 tornillos incluidos en el lado derecho de la placa frontal e izquierdo.
- 4. Vuelva a colocar el panel frontal del proyector.
- 5. Coloque Cat. 5 AES cables de audio del CH 1-8 y CH 9-16 AUDIO OUTPUT puertos a su procesador de sonido.
- 6. Conecte los cables de red a la toma AUX y puerto de datos DATA B si el uso de redes secundarias. Los subtítulos para sordos se reproducirá a través del puerto AUX. \* No conecte el puerto AUTOMATIÓN a una red primero.
- 7. Conecte el puertos de AUTOMATION (GPIO) a un CMSA-100 con un cable de Cat. 5.
- 8. Encienda el proyector y realiza el procedimiento de SINCRONIZACION (Mariage).

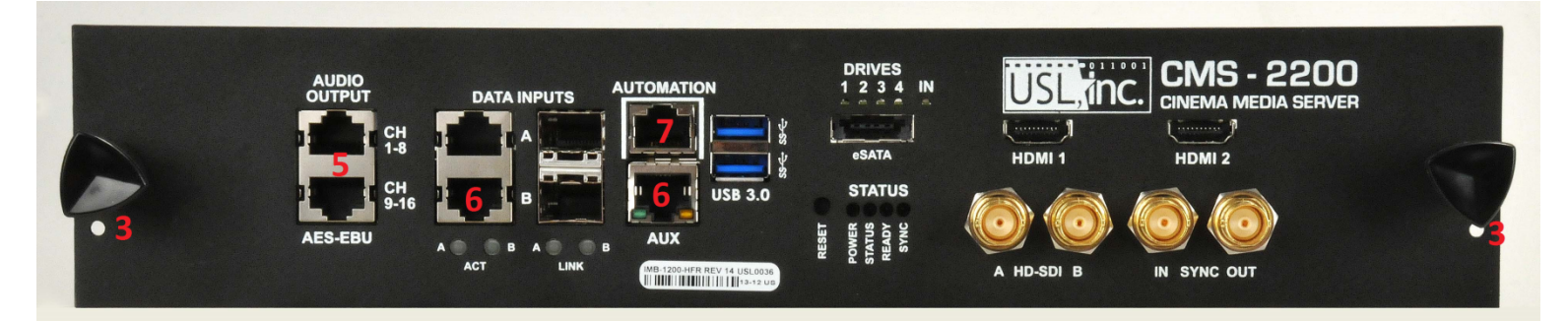

# Configuración de la dirección IP

1. Abra la interfaz web. Utilice un navegador web para ir a:

#### http://ip\_of\_projector:43758

- Seleccione "Edit System Configuration". Introduzca las credenciales de acceso, que se enumeran en la página 2, y pulsar "Send Command".
- En el formulario que se carga, entre el IP y el tipo de proyector en la primera sección, establecer la configuración de red para el puerto AUX en la segunda sección, y puerto de DATA B en la tercera sección.
- 4. Guarde esta configuración presionando el "Update System Configuration" botón en la parte inferior de la página.

Es necesario reiniciar el proyector después de cambiar esta configuración.

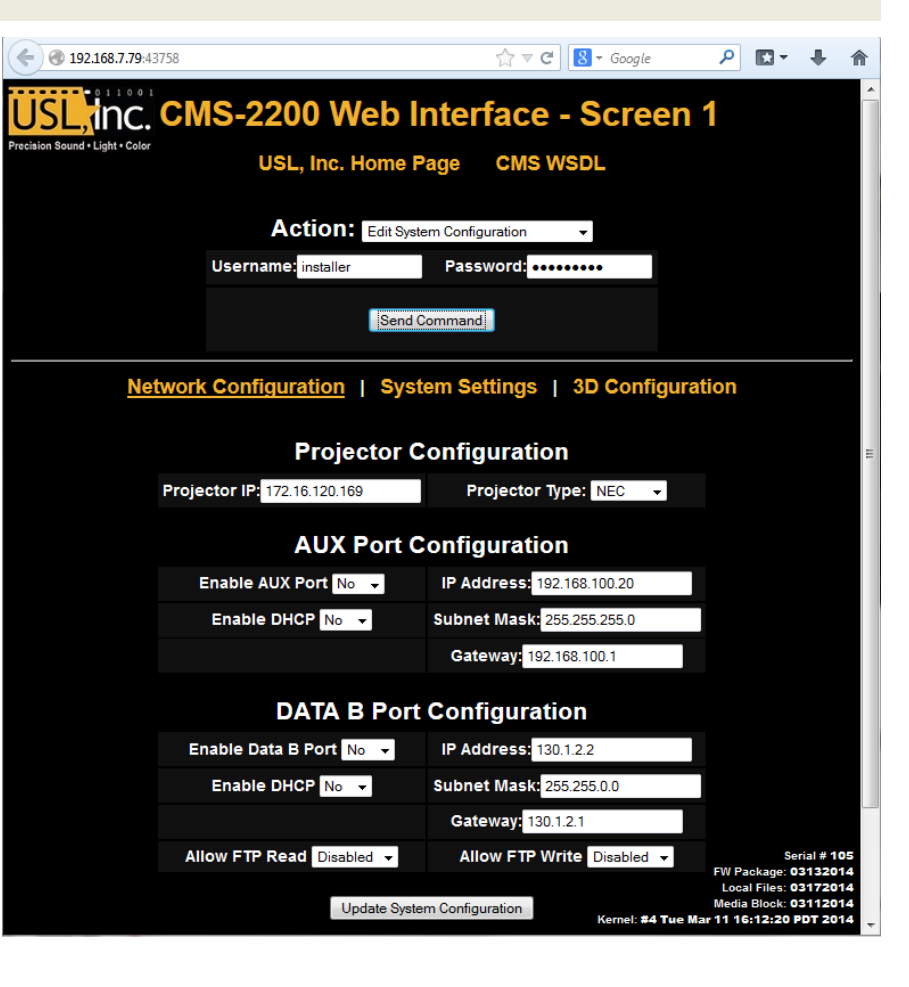

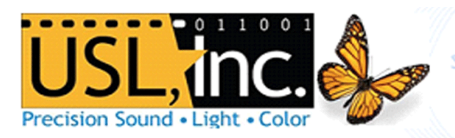

# **SMS Software Instalación**

- 1. Software de control de SMS se instala usando Adobe Air. Descargar Adobe Air desde: https://get.adobe.com/air/
- 2. Abra la interfaz web: <u>http://ip\_of\_projector:43758/cgi-bin/pycgi.py</u>
- 3. Seleccione "Download SMS Software Update" en el menú desplegable. Establecer ubicación en "Download" y especificar su sistema operativo.
- 4. Pulse "Send Command" y su navegador descargará el archivo de instalación de SMS.
- Ejecute el archivo guardado por el navegador web. Esto utilizará Adobe AIR para instalar el software de SMS.
- Asegúrese de que el ordenador está en la red con el proyector para conectar.

| ( ) 🖉 http://192.168.7.17:43758/cgi-bin/pycgi.py                                              |  |  |  |  |  |  |  |  |  |  |
|-----------------------------------------------------------------------------------------------|--|--|--|--|--|--|--|--|--|--|
| USL, Inc. USL CMS-2200 CGI Interface - 192.168.7.17                                           |  |  |  |  |  |  |  |  |  |  |
| Precision Sound • Light • Color<br>USL, Inc. Home Page CMS WSDL                               |  |  |  |  |  |  |  |  |  |  |
| Action: Download SMS software update V                                                        |  |  |  |  |  |  |  |  |  |  |
| Location: Download 💙                                                                          |  |  |  |  |  |  |  |  |  |  |
| Operating System: Windows, Mac, Linux V *Note: Adobe Air is required to run the SMS software. |  |  |  |  |  |  |  |  |  |  |
| Send Command                                                                                  |  |  |  |  |  |  |  |  |  |  |
| Please select an action.                                                                      |  |  |  |  |  |  |  |  |  |  |

#### Inicio de sesión

- Una vez en el software USL ShowManager, pulse el botón Detectar en la esquina inferior derecha de la pantalla Resumen. Introduzca 2 direcciones IP en la parte superior derecha para especificar el rango de red que contiene toda la CMS en su red.
- 2. Pulse el "Add All" botón una vez que el descubrimiento ha completado.
- 3. Vuelva a la "Overview" pulsando el botón situado en la parte inferior izquierda.
- 4. Seleccione una pantalla haciendo clic en él. Haga doble clic para iniciar la sesión, o pulse el botón de inicio de sesión.
- 5. Introduzca uno de los siguientes para acceder a su servidor:
  - Nombre de usuario:projectionContraseña:Nombre de usuario:managerContraseña:managerContraseña:manager
  - Nombre de usuario: installer Contraseña: installer
- Configuración del sistema

Pulse el botón "System" en la parte de pagina to para acceder a las páginas de configuración del sistema.

\* Note: you must login as installer to see the settings.

La página de sistema tiene 4 paneles. Haga clic en los 4 botones en la parte superior para ver cada uno.

Estado Sistema: estadísticas CMS Drive y reproducción, y los registros de funcionamiento.

Usuarios: Gestiona los usuarios de SMS para el CMS.

Informes de seguridad: generar un informe de auditoría xml para un rango de fechas.

**Configuración**: editar los ajustes para:

1. Ajuste los parámetros del proyector para que coincida con su proyector.

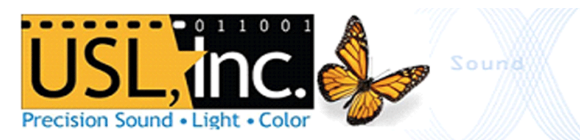

- 2. Establecer opciones de servidor para nombrar la pantalla Activar subtítulos ocultos y subtítulos (ACS) y nombre de servidor.
- 3. Usar el Media Block fecha para cambiar la hora IMB dentro de la ventana de ajuste de 6 minutos.
- 4. Agregar y editar señales de automatización personalizado en la página Automatización.
- 5. Ajuste el retardo de audio y los modos de muestreo de 96 KHz en la configuración de audio.

#### **Construir Espectáculos**

• Haga clic en "Builder" en la parte inferior del software SMS para entrar en la lista de reproducción Constructor.

| *                                                                                              | Installer         | Logged into serv | er                                                                                    |          |            |           | Screen-1                                                                              |                          |                             | Select                                                                                |                       | 1                        | ue Dec 17 11:1                                                                                   | 3 GMT-0800 201                          | 13         |
|------------------------------------------------------------------------------------------------|-------------------|------------------|---------------------------------------------------------------------------------------|----------|------------|-----------|---------------------------------------------------------------------------------------|--------------------------|-----------------------------|---------------------------------------------------------------------------------------|-----------------------|--------------------------|--------------------------------------------------------------------------------------------------|-----------------------------------------|------------|
|                                                                                                | Title             |                  | Durati                                                                                | Annot    | Date Issu  | Creator   | Issuer                                                                                |                          | All Clips                   | Features                                                                              | Traile                | rs Ad                    | s Other (                                                                                        | Clips Cues                              |            |
| •                                                                                              | A test sho        | w                | 00:08:47                                                                              |          | 2013-10-07 | installer | Issuer                                                                                |                          | Cues                        | CMSA                                                                                  | Project               | tor                      | Audio                                                                                            | Automation                              |            |
| ۰                                                                                              | closed caption    |                  | 00:14:47                                                                              |          | 2013-10-14 | installer | Issuer                                                                                |                          | - 41                        | Cillur                                                                                | riojoc                | -                        | Audio                                                                                            |                                         |            |
| ۲                                                                                              | CMS-2200 Playlist |                  | 00:15:07                                                                              |          | 2013-12-17 | installer | Issuer                                                                                | A                        |                             |                                                                                       | Description           | 1<br>rejector dowcor     | System Type                                                                                      |                                         |            |
|                                                                                                |                   |                  |                                                                                       |          |            |           |                                                                                       |                          |                             |                                                                                       |                       |                          |                                                                                                  | Barco Projector                         | Ļ          |
|                                                                                                |                   |                  |                                                                                       |          |            |           |                                                                                       |                          | BARCO_PROJECTOR_DOWSER_OPEN |                                                                                       |                       | Turn on the              |                                                                                                  | Barco Projector                         |            |
|                                                                                                |                   |                  |                                                                                       |          |            |           |                                                                                       |                          | BARCO_PROJECTOR_LAMP_ON     |                                                                                       |                       | Turn on the              |                                                                                                  | Barco Projector                         |            |
|                                                                                                |                   |                  |                                                                                       |          |            |           |                                                                                       | BARCO_PROJECTOR_LAMP_OFF |                             |                                                                                       | Dut the Deel          |                          | Barco Projector                                                                                  |                                         |            |
|                                                                                                |                   |                  |                                                                                       |          |            |           |                                                                                       |                          | BARCO_PROJECTOR_SLEEP       |                                                                                       |                       | Put the Pro              |                                                                                                  | Barco Projector                         |            |
|                                                                                                |                   |                  |                                                                                       |          |            |           |                                                                                       |                          | BARCO_PROJECTOR_WAKE        |                                                                                       | Wake up the Projector |                          | Barco Projector                                                                                  |                                         |            |
|                                                                                                |                   |                  |                                                                                       |          |            |           |                                                                                       | J _                      | JSD100_AUDIO_MUTE           |                                                                                       | Mute the audio system |                          | JSD-100 Audio                                                                                    |                                         |            |
|                                                                                                |                   |                  |                                                                                       |          |            |           |                                                                                       | J _                      | JSD100_AUDIO_UNMUTE         |                                                                                       | Unmute the            | audio system             | JSD-100 Audio                                                                                    |                                         |            |
|                                                                                                | <b>2</b>          |                  | × trans                                                                               | sitional | 00:00      |           | transiti                                                                              | ional<br>XSN F 48 ;      | 00:00:10 →<br>20111010 DLB  | transitional<br>BLACK-5-<br>SECONDS-3D_X                                              | 0<br>SN_F_48_201      | 0:00:15 →<br>11010_DLB_i | short<br>SINTEL_SRT-48i_<br>EN 2K TCF 201                                                        | 00:15:0<br>S_EN-EN-CCAP_RU_<br>0426_TCF | 02<br>_51- |
| Date Issued: 2013-12-17 10:55:15<br>Issuer: Issuer<br>Creator: Installer<br>Duration: 00:15:07 |                   |                  | Duration: 00 00:05<br>Language:<br>Rating:<br>Encoding: 2K JP2K<br>Aspect Ratio: 1.78 |          |            | L         | Duration: 00:00:05<br>anguage:<br>Rating:<br>Specificar:2K JP2K<br>specificar:0: 1.78 |                          |                             | Duration: 00:00:05<br>Language:<br>Rating:<br>Encoding: 2K JP2K<br>Aspect Ratio: 1.78 |                       |                          | Duration: 00:14:47<br>Language: EN-EN-CCAP<br>Rating:<br>Encoding: 2K JP2K<br>Aspect Ratio: 2.39 |                                         |            |
| Player                                                                                         |                   |                  | Automation B                                                                          |          |            | Bu        | ilder Conter                                                                          |                          |                             | nt Scheduler                                                                          |                       |                          | System                                                                                           |                                         |            |

- Pulsa para crear una nueva lista de películas. Nombra la lista en el diálogo.
- Propiedades de la vista de la lista de reproducción pulsando

en la parte inferior izquierda.

- Agregar clips seleccionándolos en el panel de contenido (parte superior derecha) y pulsando
- Seleccione los clips en la línea de tiempo haciendo clic en ellos. Mantenga pulsado para que mover / borrar.
- El botón en la parte inferior izquierda para guardar los cambios a la lista de reproducción 📶
  - Uso ኛ Refresca 💷 Copiar 🕂 Cargar y 🔤 Eliminar botones para manajar.
- Añadir Cues al clip seleccionado seleccionando "pistas" en la parte superior derecha, y luego agregarlos como lo haría con un clip a la línea de tiempo.

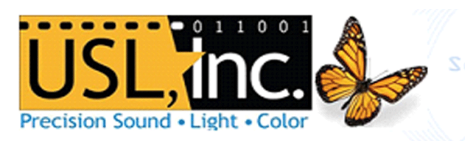

# Jugando Contenido

- 1. El SMS se iniciar el Jugador pantalla al iniciar sesión.
- Pulsación larga controla la entrada a lo largo de la parte superior para introducir diferentes modos de reproducción.
- Mantenga pulsado el icono de bloqueo junto a los controles de transporte para desbloquearlos.
- 4. Seleccione el contenido a reproducir pulsando: <sup>11</sup>/<sub>10</sub>
  \*En modo de contenido programado no se puede seleccionar .

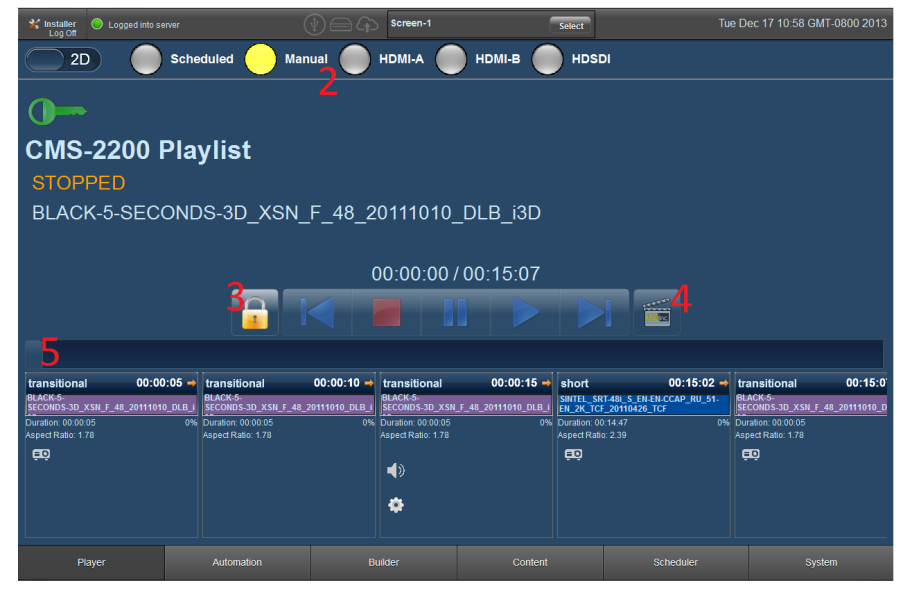

- 5. Arrastre el indicador de tiempo para buscar a un momento específico en la reproducción.
- 6. Los iconos de las señales se muestran en los paneles de clips en la línea de tiempo.

#### **Contenido**

Pulse el botón "Contenido" en la parte inferior del SMS para entrar a la página de contenido. Contenido que se encuentra actualmente en las unidades internas de la CMS se muestra a la derecha. Ordenar y filtrar la vista con los botones en la parte superior. Las llaves solo muestran cuando se selecciona el filtro "Licencias". Para agregar contenido:

Conecte una unidad eSATA o USB a la parte delantera de la CMS.

- 1. Una vez que la unidad está encendida, espere a que la CMS para leer el contenido. Clips y KDMS que se pueden ingieren se mostrarán en el panel de la izquierda una vez que la unidad ha terminado de leer.
- 2. Seleccione el contenido haciendo clic en él.
- 3. Pulso el

Ingest botón para mover el contenido seleccionado en la unidad interna de la CMS.

- 4. Ver estado de la transferencia haciendo clic en el botón "Estado transferencia".
- 5. Cancelar todas las transferencias corrientes con

Ver las propiedades de un clip seleccionado con

Borrar el contenido seleccionado desde la unidad interna pulsando

AUTOMATION puerta pinout:

| Perno | 1    | 2    | 3    | 4    | 5   | 6    | 7    | 8   |
|-------|------|------|------|------|-----|------|------|-----|
| Señal | GPO1 | GPO2 | GPO3 | GPO4 | 12V | GPI1 | GPI2 | GND |

\*Perno 1 está a la derecha

Todas las conexiones son de cierre de contacto a tierra, 300mA máximo

Borrar el historial de transferencia con